## If a subtest is spoiled, how do you substitute a new subtest?

## How To:

If a subtest is spoiled, how do you substitute a new subtest?

## Follow the steps below:

Subtest substitution can be performed within the Results tab that is accessed from the Home screen on the iPad. When viewing composite scores for a test, select the gear icon next to the composite score that contains the spoiled subtest. Within the popover that appears, select "Enable Substitution & Proration" and select the subtests that you would like to use to derive the composite score. It is important to note that subtests <u>cannot</u> be substituted once the test has been transferred to Q-interactive Central. Thus, it is important to make final decisions about substitution and proration before transferring an assessment off of the iPad.

Article ID: 4559

- Last updated: 30 Jan, 2013
- Web Support -> Internal Articles -> Q-Interactive -> If a subtest is spoiled, how do you substitute a new subtest? https://pearsonassessmentsupport.com/support/index.php?View=entry&EntryID=4559